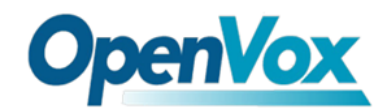

# Quickstart Cuide

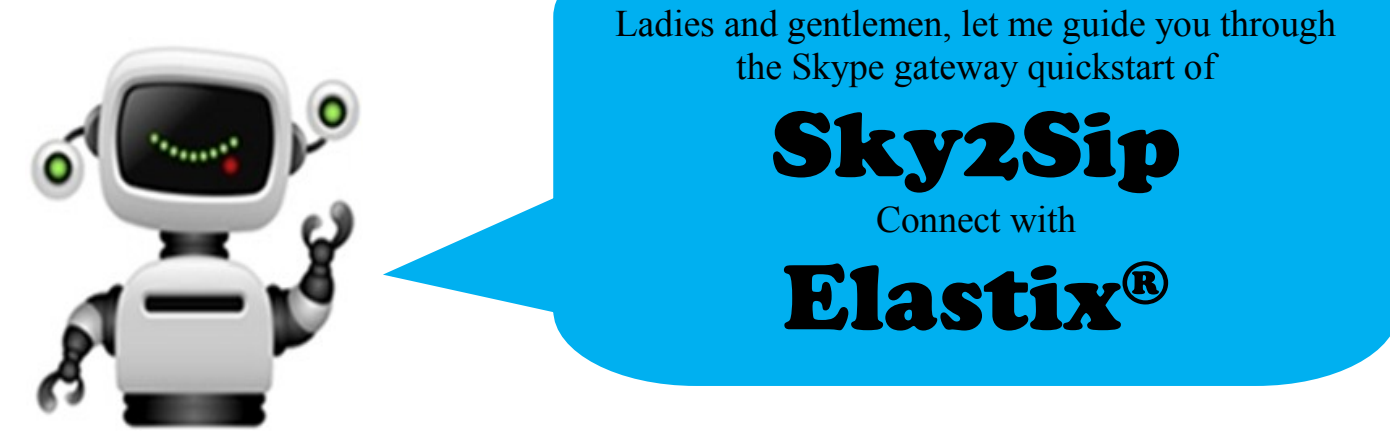

First of all, thank you for choosing OpenVox Skype gateway Sky2Sip, we will make our best efforts for more creative products. Now please follow me to know how to install and set Sky2Sip connect with Elastix<sup>®</sup> server.

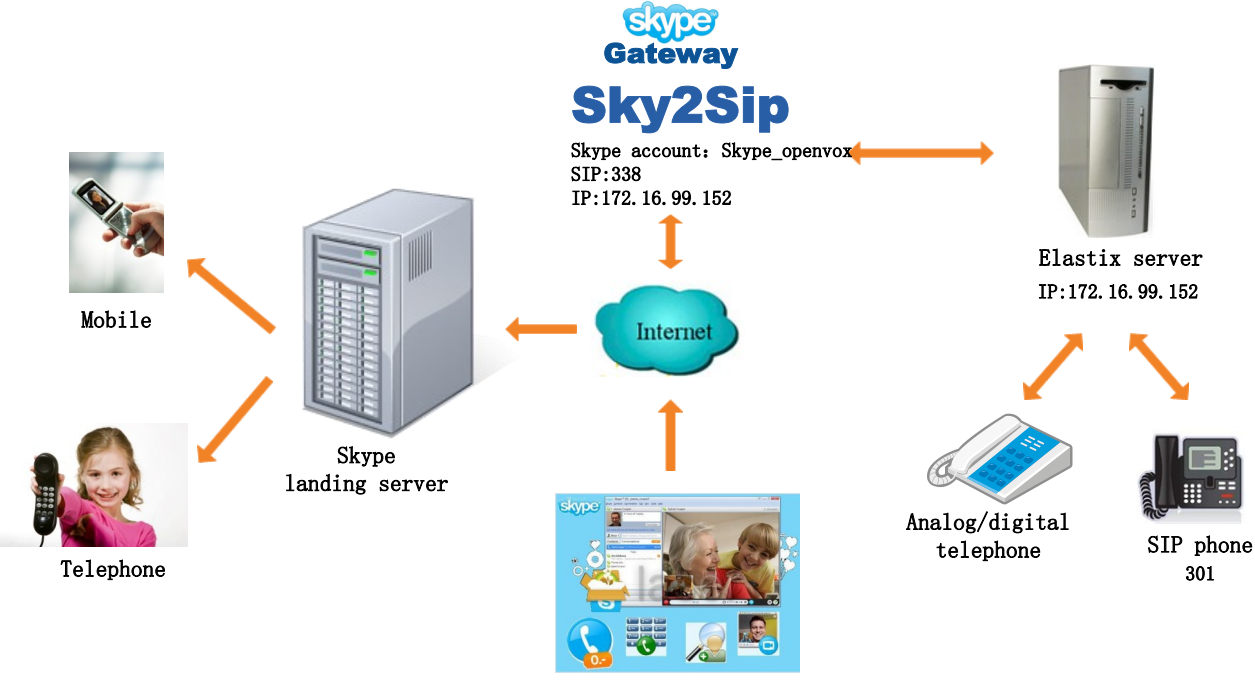

Skype user: OpenVox

Like the above figure, the software package Sky2Sip can be installed in the SIP server or another server. The Sky2Sip server must be X86 platform until now, 32 bit and 64 bit are both compatible, and can maximum bear 32 concurrent calls.

### **Calling out flow:**

Local SIP phone 301 —> Sky2Sip transfer SIP signaling to Skype —> Skype landing server —> Mobile/Telphone user; (**Direct dialing mode**) Local SIP user 301 —> SIP server —> SIP extension 338 in Sky2Sip —> Sky2Sip transfer SIP signaling to Skype —> Skype landing server —>Mobile/Telphone user; (**Secondary Dialing Mode**)

### **Calling in flow:**

Skype remote user —> Sky2Sip transfer Skype to SIP —> SIP server —> Local SIP phone;

### (Direct Dialing Mode)

Skype remote user —> Skype account gateway login —> Sky2Sip transfer Skype to SIP

 $\longrightarrow$  SIP server  $\longrightarrow$  SIP phone; (Secondary Dialing Mode)

### **Installation**

Run the following commands in your Linux CLI :

tar -zxvf SkypetoSipGw.tar.gz
chmod 777 install.sh
./install.sh

### <u>Certify</u>

For example, if Sky2Sip is installed in the server Whose IP is <u>172.16.99.152</u>, please enter <u>http://172.16.99.152:8888</u> in your IE browser to login web, default username/password is <u>admin/admin</u>, choose button to save your license. License keys also can be uploaded.

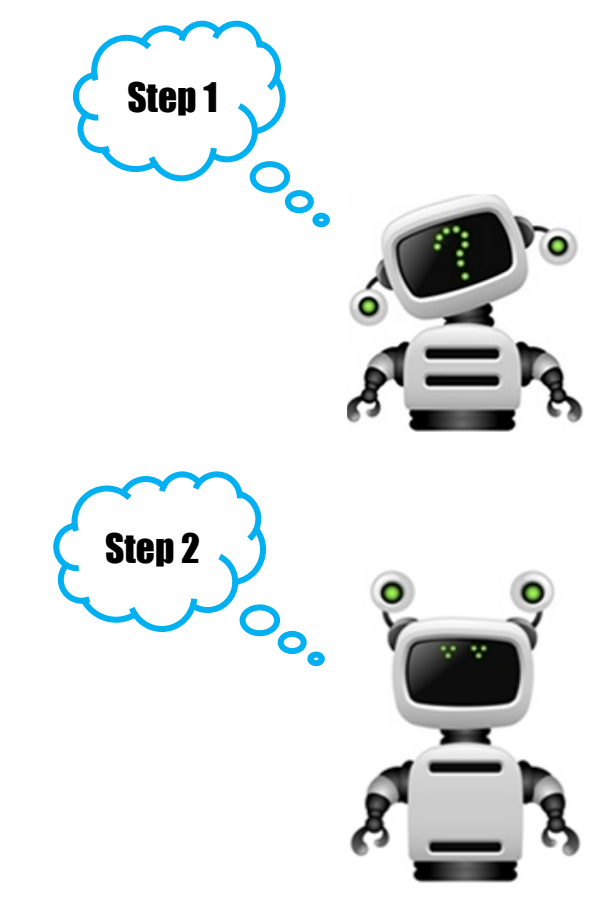

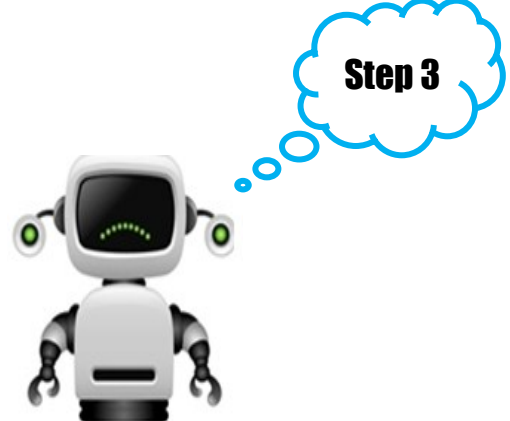

### SIP Settings

1. Select the right IP address for Skype communication from the drop-down list since there are a few IP detected. Assign a port for "Skype Gateway SIP Port", 2000~65535 is available except those have be used such as 5060 is for SIP port. Click ③ will display detail help information.

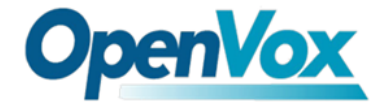

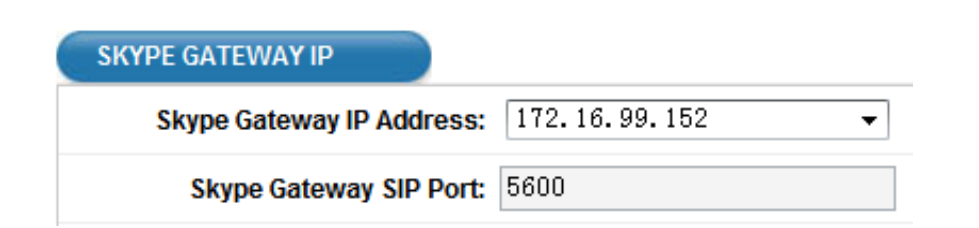

- 2. Outbound Setting
- Direct Dial Mode

If you choose "Direct Dial Mode" for your "Outbound Dial Mode", please press prefix+ (according to your dial rules) + country code + destination number when make calls. At the same time, "Prompt Tone Language" is not available. If Sky2Sip is installed in the SIP server, in another word, the Skype gateway server is the same server with SIP server, then "SIP server IP Address" is the same as "Skype Gateway IP Address". The default setting for "SIP Server Port" is 5060, and there is no need to change it in general. **Registered SIP**: This option enables Skype Gateway to register SIP accounts to SIP server.

**OpenVo** 

<u>User ID</u>: The SIP ID that Skype gateway registered.

**<u>Password</u>**: SIP ID's password that the gateway registered.

**Display Name**: Display name that gateway's SIP ID.

Authorization Name: Name that SIP server authorizes SIP account.

<u>**Peer IP**</u>: The IP address(es) of SIP phone(s) allowed to make outbound call through the Skype gateway. Up to 32 IP addresses can be registered.

| OUTBOUND SETTING        |                      |
|-------------------------|----------------------|
| Outbound Dial Mode:     | Direct Dial Mode 🛛 🔻 |
| Prompt Tone Language:   | 中文 🗸                 |
| DTMF Mode:              | INFO -               |
| DTMF Generate:          | 100 ms 🔻             |
| Audio Codec:            | U-law 🗸              |
| SIP Server IP Address:  | 172.16.99.152        |
| SIP Server Port:        | 5060                 |
| Registered SIP:         | <b>V</b>             |
| Registered Interval(s): | 600                  |
| User ID:                | 119                  |
| Password:               |                      |
| Display Name:           | 119                  |
| Authorization Name:     |                      |

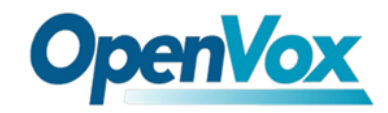

## After Sky2Sip web configuration, please turn to Elastix web to Configure like the following to add a SIP trunk:

| Add a Trunk<br>Add SIP Trunk<br>Add DAHDI Trunk<br>Add Zap Trunk (DAHDI compatibility mode) |
|---------------------------------------------------------------------------------------------|
|                                                                                             |
|                                                                                             |
| :ype-119                                                                                    |
|                                                                                             |
| llow Any CID 🔹                                                                              |
|                                                                                             |
| Disable                                                                                     |
| Enable                                                                                      |
| natch pattern                                                                               |
| ds Clear all Fields                                                                         |
| pick one)                                                                                   |
|                                                                                             |
|                                                                                             |
|                                                                                             |
| 19                                                                                          |
|                                                                                             |
|                                                                                             |
|                                                                                             |
|                                                                                             |

### Outbound routes setting in Elastix

| Add Route       |                         |
|-----------------|-------------------------|
| Route Settings  |                         |
| Route Name:     | 9_outside               |
| Route CID:      | Override Extension      |
| Route Password: |                         |
| Route Type:     | Emergency Intra-Company |
| Music On Hold?  | default 💌               |
| Time Group:     | Permanent Route 💌       |

| Route Position                    | te Position Last after 9_outside 💌 |                |  |  |
|-----------------------------------|------------------------------------|----------------|--|--|
| Additional Settings               |                                    |                |  |  |
| PIN Set                           | None 🗸                             |                |  |  |
| Dial Patterns that will u         | se this Route                      |                |  |  |
| (prepend ) + 9                    | ][[.                               | / CallerId ] 🖀 |  |  |
| (prepend ) + prefix               | [match pattern                     | / CallerId ] 🛢 |  |  |
| + Add More Dial Pattern           | Fields                             |                |  |  |
| Dial patterns wizards:            | (pick one)                         | •              |  |  |
| Trunk Sequence for Matched Routes |                                    |                |  |  |
| skype-119                         |                                    |                |  |  |
|                                   |                                    |                |  |  |
| ~                                 |                                    |                |  |  |
| Submit Changes                    |                                    |                |  |  |

### Create a SIP extension in Elastix web:

| Basic                                                                                                    | ۸ d d a          | n Evton       | aian                        |             |             |  |
|----------------------------------------------------------------------------------------------------|------------------|---------------|-----------------------------|-------------|-------------|--|
| Extensions                                                                                                    | Add an Extension |               |                             |             |             |  |
| Feature Codes                                                                                                    | Please se        | elect vour De | wice helo                   | w then clic | k Submit    |  |
| General Settings                                                                                                    | 1 10030 30       | siect your De | AICC DOID                   | w then end  | .K Oublinit |  |
| Outbound Routes                                                                                                    | Device           |               |                             |             |             |  |
| Trunks                                                                                                    | -                |               |                             |             |             |  |
| Inbound Call Control                                                                                                    | Dovice           | Generic SI    |                             |             |             |  |
| Inbound Routes                                                                                                    | Device           | Generic SI    |                             |             |             |  |
| Zap Channel DIDs                                                                                                    |                  | Generic IA    | X2 Devic                    | e           |             |  |
| Announcements                                                                                                    | Submit           | Generic Z     | AP Device                   | e           |             |  |
| Blacklist                                                                                                    |                  | Other (Cu     | AHDI Dev<br>stom) De        | vice        |             |  |
| CallerID Lookup Sources                                                                                                    |                  | None (virt    | ual exter                   | n)          |             |  |
| Day/Night Control                                                                                                    |                  |               |                             |             |             |  |
|                                                                                                    |                  |               |                             |             |             |  |
|                                                                                                    |                  |               |                             |             |             |  |
| Display Name                                                                                                    |                  |               | 301                         |             |             |  |
| Display Name<br>CID Num Alias                                                                                                    |                  |               | 301                         |             |             |  |
| Display Name<br>CID Num Alias<br>SIP Alias                                                                                          |                  |               | 301                         |             |             |  |
| Display Name<br>CID Num Alias<br>SIP Alias                                                                                          |                  |               | 301                         |             |             |  |
| Display Name<br>CID Num Alias<br>SIP Alias<br>Device Options                                                                        |                  |               | 301                         |             |             |  |
| Display Name<br>CID Num Alias<br>SIP Alias<br>Device Options<br>This device uses sin technolog                                      | av               |               | 301                         |             |             |  |
| Display Name<br>CID Num Alias<br>SIP Alias<br>Device Options<br>This device uses sip technolog                                      | gy.              |               | 301                         |             |             |  |
| Display Name<br>CID Num Alias<br>SIP Alias<br>Device Options<br>This device uses sip technolog<br>secret                            | gy.              |               | 301                         |             |             |  |
| Display Name<br>CID Num Alias<br>SIP Alias<br>Device Options<br>This device uses sip technolog<br>secret<br>dtmfmode                | gy.              |               | 301<br>301<br>rfc2833       |             |             |  |
| Display Name<br>CID Num Alias<br>SIP Alias<br>Device Options<br>This device uses sip technolog<br>secret<br>dtmfmode<br>canreinvite | ay.              |               | 301<br>301<br>rfc2833<br>no |             |             |  |

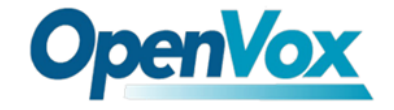

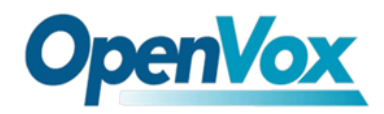

### • Secondary Dial Mode

If you choose "Secondary Dial Mode" for your "Inbound Dial Mode", the incoming call will connect to Sky2Sip's account firstly, then the gateway plays a piece of prompt tone, after that, remote Skype user dials destination number with country code and end with "#". In Sky2Sip web, please set parameters:

| OUTBOUN | ID SETTING              |                       |  |  |
|---------|-------------------------|-----------------------|--|--|
|         | Outbound Dial Mode:     | Secondary Dial Mode 🔻 |  |  |
| P       | rompt Tone Language:    | 中文 ▼                  |  |  |
|         | DTMF Mode:              | INFO -                |  |  |
|         | DTMF Generate:          | 100 ms 👻              |  |  |
|         | Audio Codec:            | U-law 🗸               |  |  |
|         | SIP Server IP Address:  | 172.16.99.152         |  |  |
|         | SIP Server Port:        | 5060                  |  |  |
|         | Registered SIP:         | V                     |  |  |
|         | Registered Interval(s): | 600                   |  |  |
|         | User ID:                | 338                   |  |  |
|         | Password:               | •••                   |  |  |
|         | Display Name:           | 338                   |  |  |
|         | Authorization Name:     | •••                   |  |  |

### In your Elastix web, please set likt that:

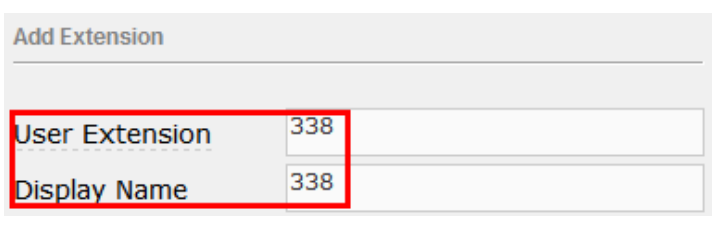

This device uses sip technology.

| secret   | 338     |
|----------|---------|
| dtmfmode | rfc2833 |

3. Inbound Setting

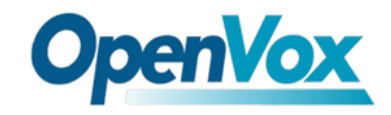

• Direct Dial Mode

If inbound is direct dial mode, remote Skype user call Sky2Sip's account directly, the call will transfer to the assigned destination number. The following figure means when remote Skype user call Sky2Sip's Skype account, the call will be transferred to 301.

| INBOUND SETTING          |                    |
|--------------------------|--------------------|
| Inbound Dial Mode:       | Direct Dial Mode 🔹 |
| Inbound Direct Dial Num: | 301                |
| Display Skype Account:   | V                  |

• Secondary Dial Mode

If inbound is secondary dial mode, Remote Skype user calls Sky2Sip's account, after hear a piece of prompt tone, then dials extension end with #.

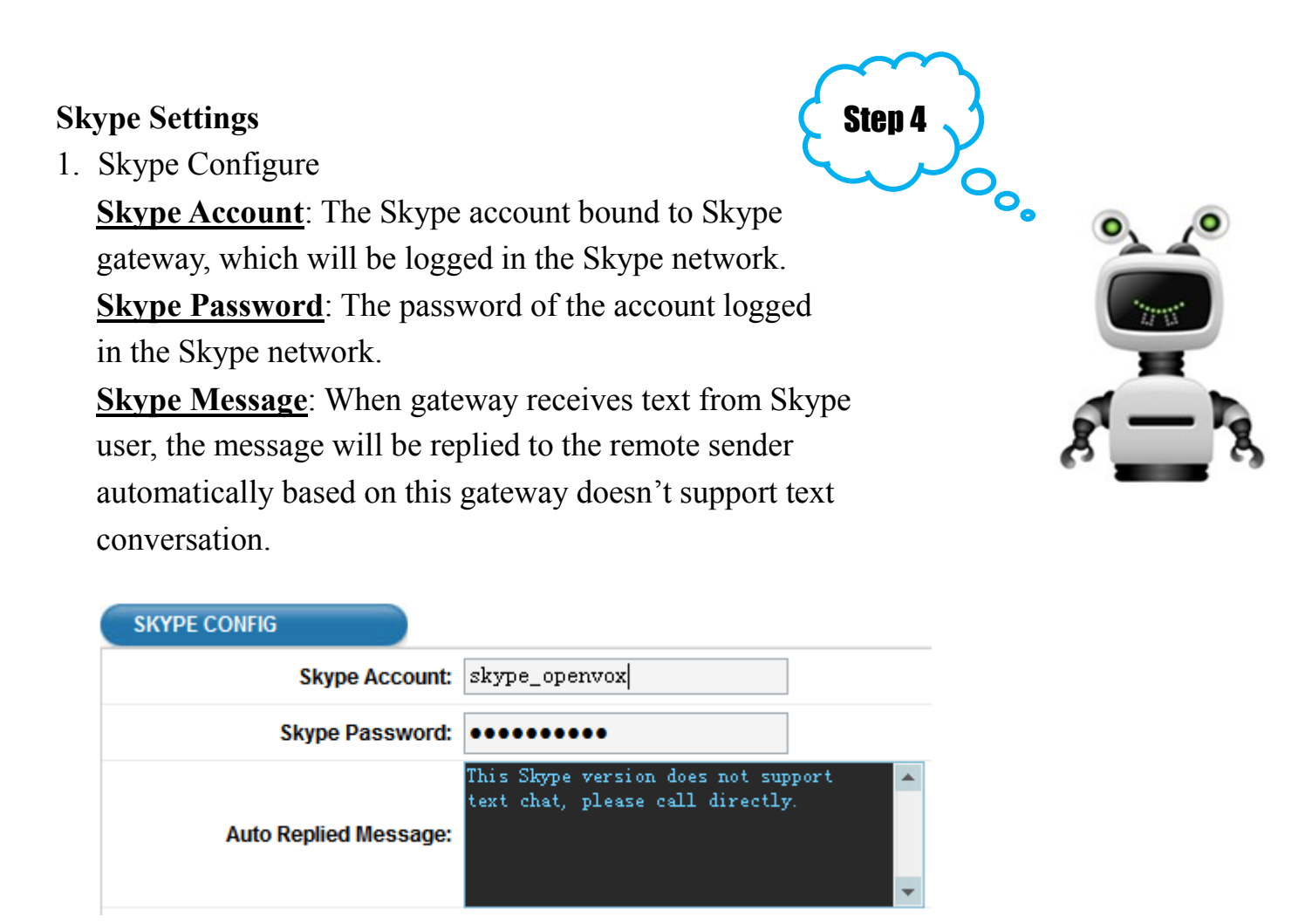

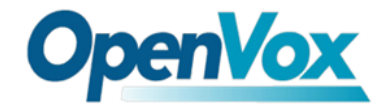

#### 2. Outbound Route

This enables SIP extension calls out to Skype accounts. For example, the following Figure means when SIP phone dials 123, the call will be connect to the Skype account openvox if the Skype gateway's account has added openvox as a contact.

| OUTBOUND ROUTE     |          |         | 00     |
|--------------------|----------|---------|--------|
| Enable SIP To Skyp | e: 🔽     |         |        |
| Index              | Call Num | SkypelD | Delete |
| 1                  | 123      | openvox | Delete |

Address: F/3, Building No.127, Jindi Industrial Zone, Shazui Road, Futian District, Shenzhen, Guangdong 518048, China <u>Tel:+86-755-82535461, 82535095, 82535362, Fax:+86-755-83823074</u> Business Contact: <u>sales@openvox.com.cn</u> Technical Support: <u>support@openvox.com.cn</u>

Business Hours: 09:00-18:00(GMT+8) from Monday to Friday URL: www.openvox.cn